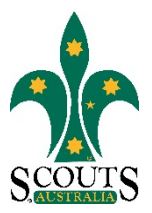

## SCOUTS AUSTRALIA NSW SCREEN CAPTURE TOUR HOW TO ACCESS CAREMONKEY INFORMATION

### 1. Visit www.nsw.scouts.com.au

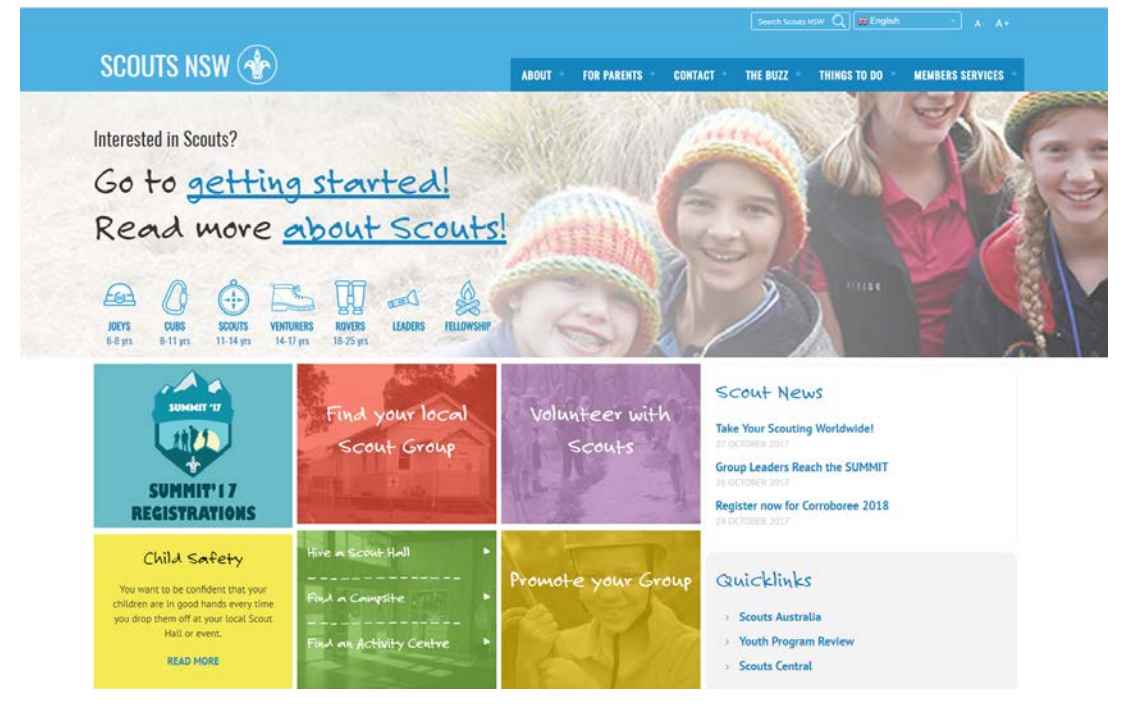

2. Hover over the "Members Services" heading in the main menu.

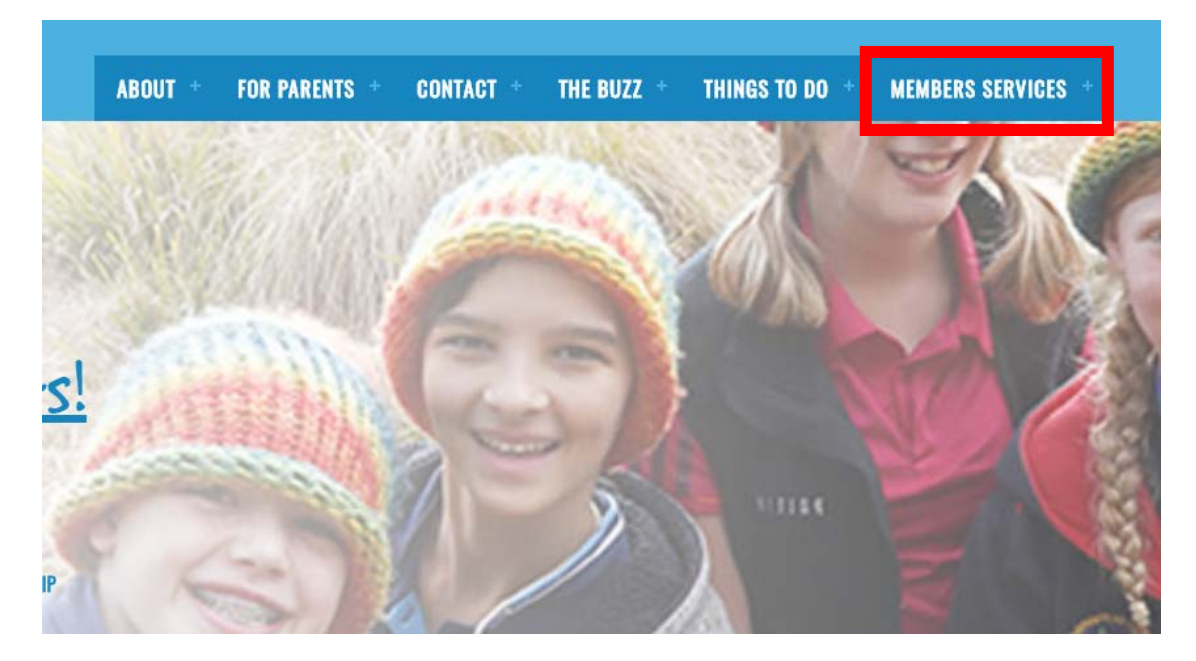

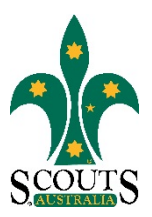

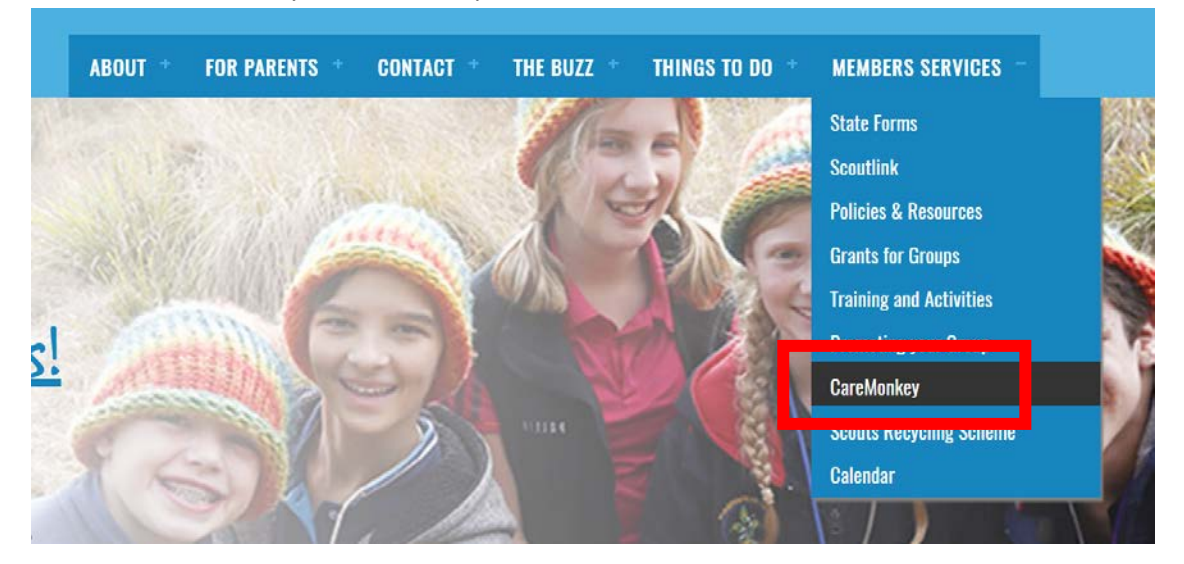

#### 3. Select "CareMonkey" from the drop-down menu list.

#### 4. Navigate through the page to read about CareMonkey and its benefits.

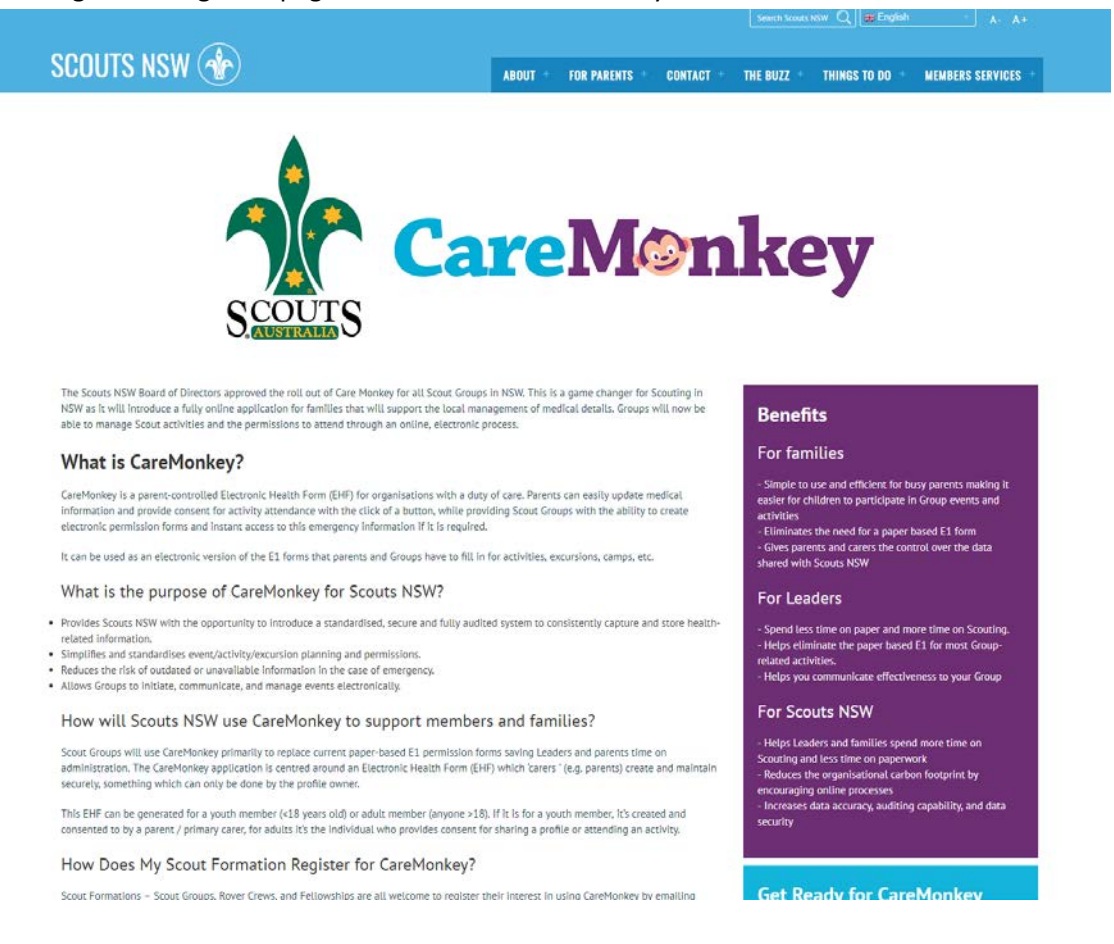

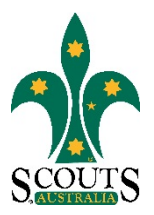

# 5. Scroll down and click on "Get your Group ready for CareMonkey today" to view information on how to prepare for the CareMonkey rollout.

This EHF can be generated for a youth member (<18 years old) or adult member (anyone >18). If it is for a youth member, it's created and consented to by a parent / primary carer, for adults it's the individual who provides consent for sharing a profile or attending an activity.

How Does My Scout Formation Register for CareMonkey?

Scout Formations – Scout Groups, Rover Crews, and Fellowships are all welcome to register their interest in using CareMonkey by emailing caremonkey@nsw.scouts.com.au. A member of the Scouts NSW Team will confirm eligibility based on a data check. Get Ready for CareMonkey

Did you know that 30% of email addresses in ScoutLink are inaccurate and that 50% of Youth Member Records do not have Parent Contact Details fully recorded?

> Get your Group ready for CareMonkey today!